## Hướng dẫn cấu hình mail Imexpharm trên IOS

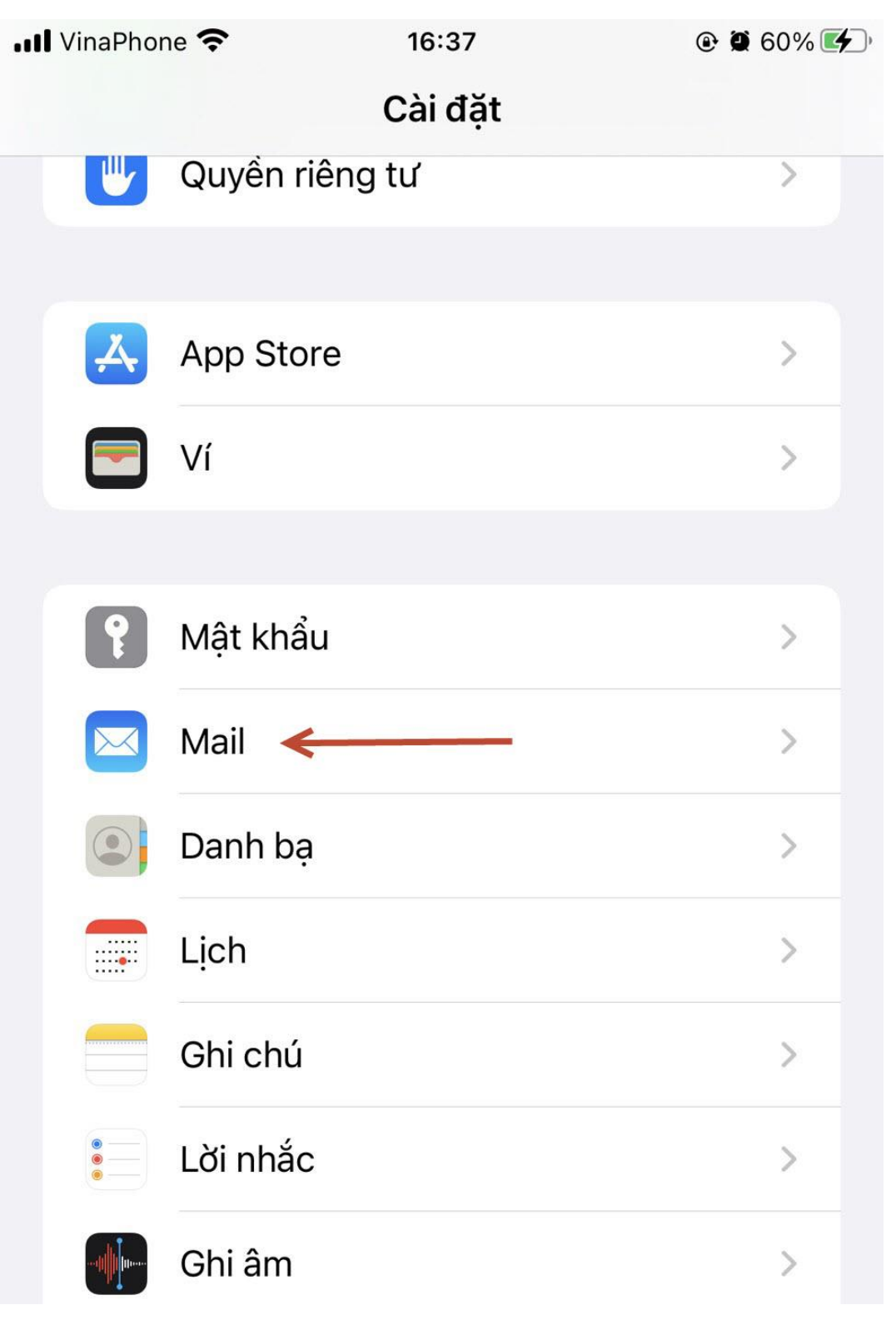

Bước 1: Vào cài đặt > Chọn Mail.

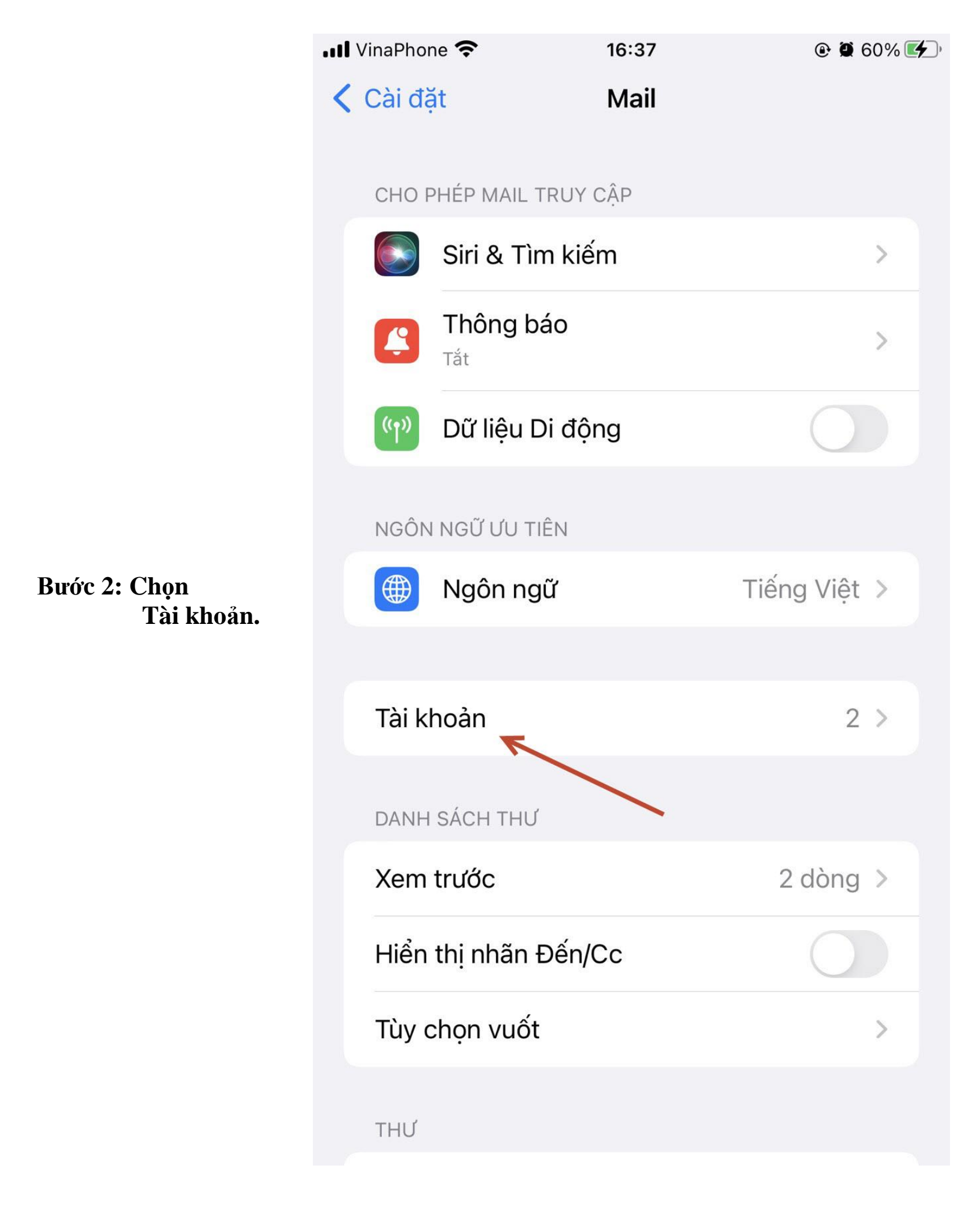

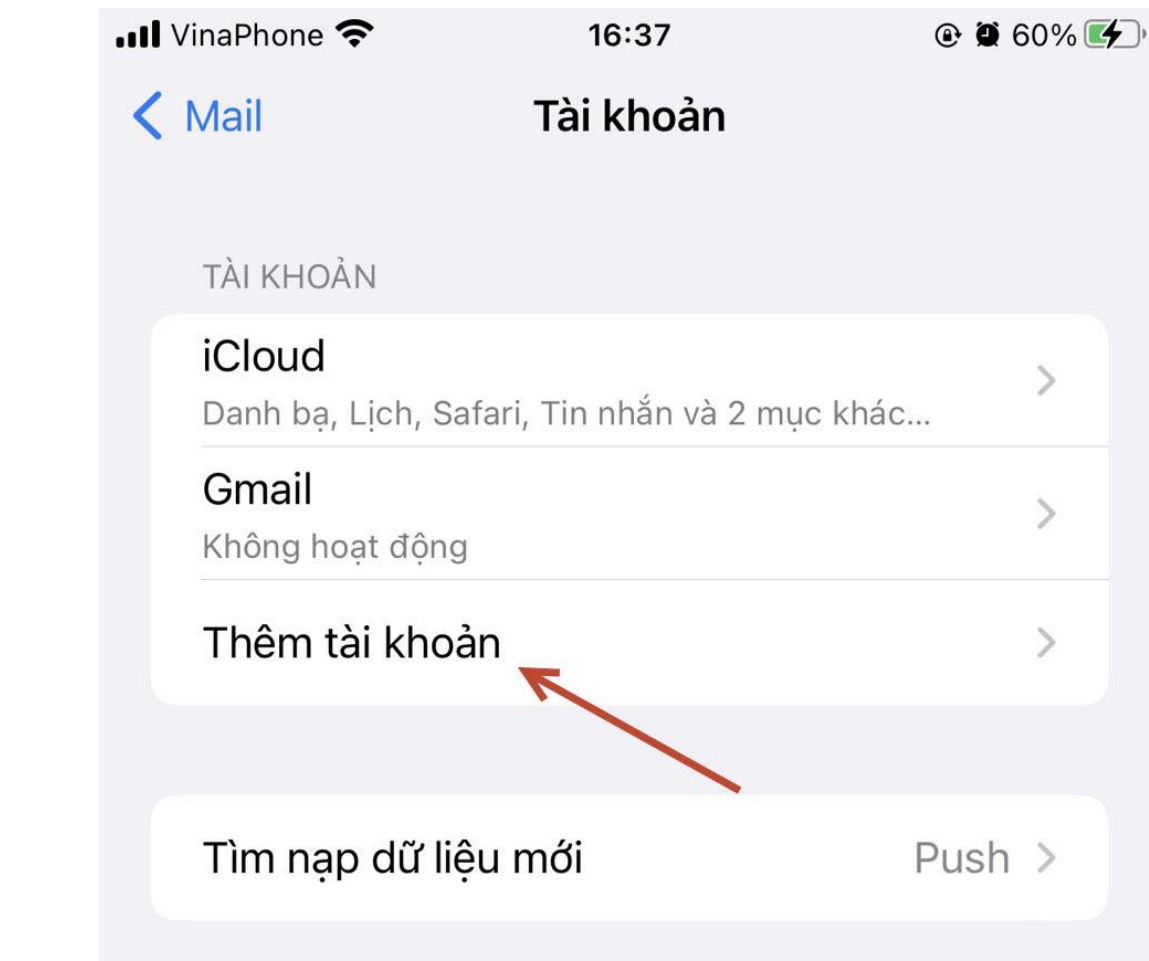

Bước 3: Chọn Thêm tài khoản.

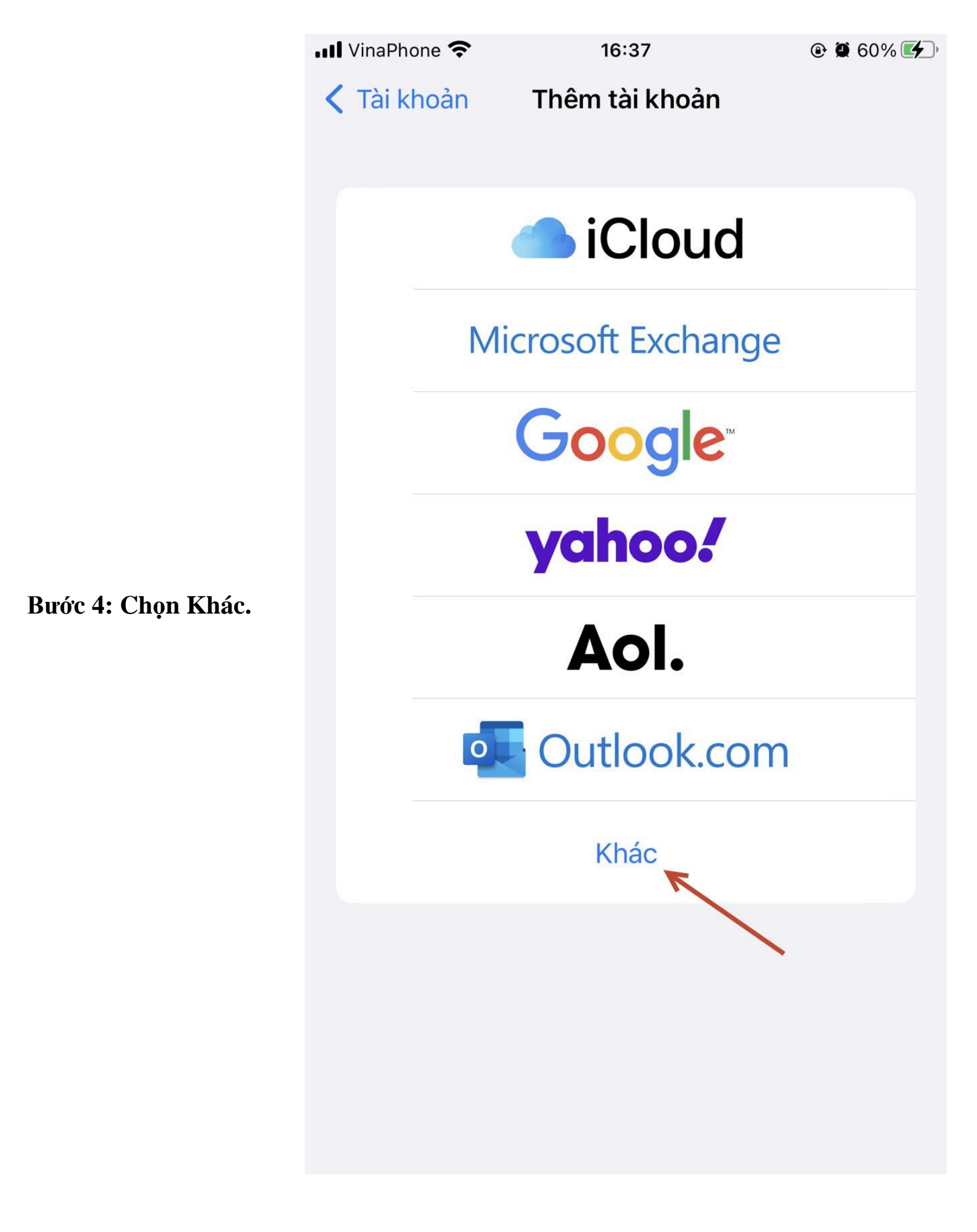

Bước 5: Chọn Thêm tài khoản Mail.

| 💵 VinaPhone 죽 | 16:38          | @ 🖉 60% 🗲 |
|---------------|----------------|-----------|
| く Quay lại    | Thêm tài khoản |           |
| MAIL          |                |           |
| Thêm tài kho  | oản Mail       | >         |
| DANH BẠ       |                |           |
| Thêm tài kho  | oản LDAP       | >         |
| Thêm tài kho  | oản CardDAV    | >         |
| LİCH          |                |           |
| Thêm tài kho  | oản CalDAV     | >         |
| Thêm Lịch đ   | ĩã đăng ký     | >         |
|               |                |           |

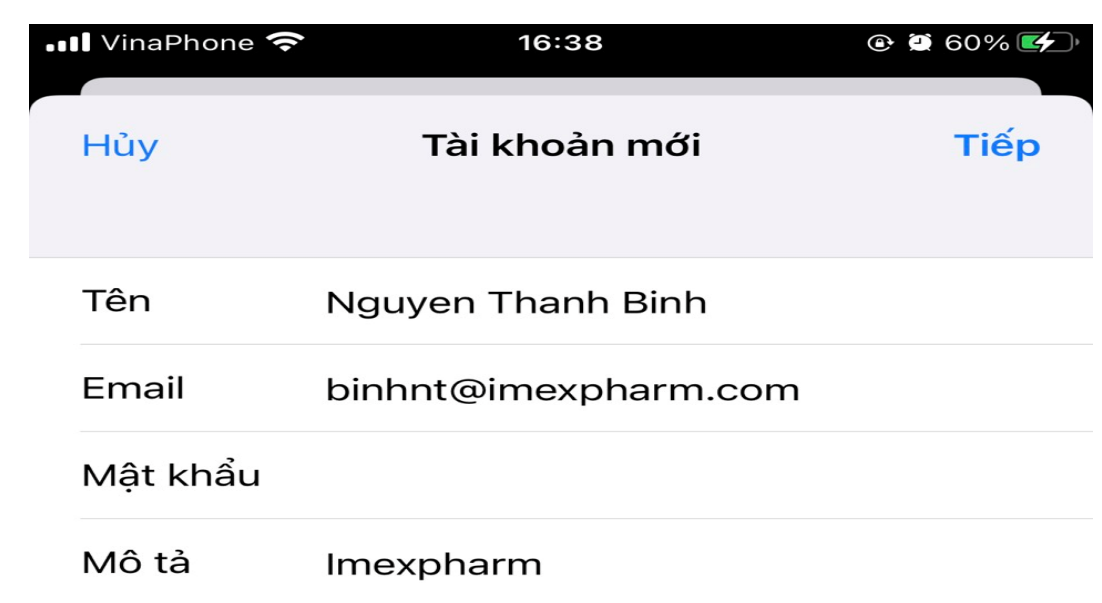

Bước 6: Nhập:

- Tên: Tên người dùng.
- Email: địa chỉ email.
- Mật khẩu: nhập mật khẩu.

Nhập xong chọn Tiếp.

|   | 📶 VinaPhone 奈                       | 08:43           |          | @ 🖸 91% 🔲 |
|---|-------------------------------------|-----------------|----------|-----------|
|   | Hủy                                 | Tài khoản       | mới      | Lưu       |
|   | IM                                  | AP              | P        | ОР        |
|   |                                     |                 |          |           |
|   | Tên                                 | Nguyen Thanh    | Binh     |           |
|   | Email                               | binhnt@imexpl   | narm.com |           |
| l | Mô tả                               | Imexpharm       |          |           |
| 1 |                                     |                 |          |           |
|   | Tên máy chủ mail.imexpharm.com      |                 |          |           |
|   | Tên người dùng binhnt@imexpharm.com |                 |          |           |
|   | Mật khẩu                            |                 |          |           |
|   | MÁY CHỦ THỨ ĐI                      |                 |          |           |
|   | Tên máy ch                          | ủ mail.imexphar | rm.com   |           |
|   | Tên người dùng binhnt@imexpharm.com |                 |          |           |

Mật khẩu

Bước 7: Chọn POP Nhập Máy chủ thư đến và Máy chủ thư đi giống nhau như hình:

- Tên máy chủ: mail.imexpharm.com
- Tên người dùng: nhập địa chỉ mail.

 Mật khẩu: nhập mật khẩu.
Nhập xong chọn Lưu.

|                          | 📶 VinaPhone 奈                       | 16:56                | @ 🗐 66% 🗲 |
|--------------------------|-------------------------------------|----------------------|-----------|
|                          | Hủy                                 | Imexpharm            | Xong      |
|                          | Tën                                 | Nguyen Thanh Binh    |           |
|                          | Email                               | binhnt@imexpharm.com | >         |
|                          | Mô tả                               | Imexpharm            |           |
|                          | MÁY CHỦ THƯ                         | ÐÉN                  |           |
|                          | Tên máy chủ mail.imexpharm.com      |                      |           |
| Bước 8: Chọn<br>Nâng cao | Tên người dùng binhnt@imexpharm.com |                      |           |
| Inang cao.               | Mật khẩu                            |                      |           |
|                          | MÁY CHỦ THƯ                         | ÐI                   |           |
|                          | SMTP                                | mail.imexphari       | m.com >   |
|                          |                                     |                      |           |
|                          | Nâng cao                            |                      | >         |
|                          |                                     |                      |           |
|                          |                                     | Xóa tài khoản        |           |
|                          |                                     |                      |           |

Bước 9: Cổng máy chủ 995 và các thông số khác mặc định như hình. Sau đó chọn < Imexpharm trở ra lại.

| •••• Vi | naPhone 奈        | 16:40    | @ 🖾 61% 🗲                |
|---------|------------------|----------|--------------------------|
|         | mexpharm         | Nâng cao |                          |
|         | THƯ ĐÃ XÓA       |          |                          |
|         | Xóa Sa           |          | au một tuần >            |
|         | CÀI ĐẶT THƯ ĐẾ   | Ν        |                          |
|         | Sử dụng SSL      |          |                          |
|         | Xác thực         |          | Mật khẩu >               |
|         | Xóa khỏi máy chủ |          | Không >                  |
|         | Cổng máy ch      | ủ 995    |                          |
|         | S/MIME           |          |                          |
|         | 1                | 2<br>авс | 3<br>Def                 |
|         | 4<br>сні         | 5<br>JKL | 6<br>мно                 |
|         | 7<br>pqrs        | 8<br>TUV | 9<br>wxyz                |
|         |                  | 0        | $\langle \times \rangle$ |

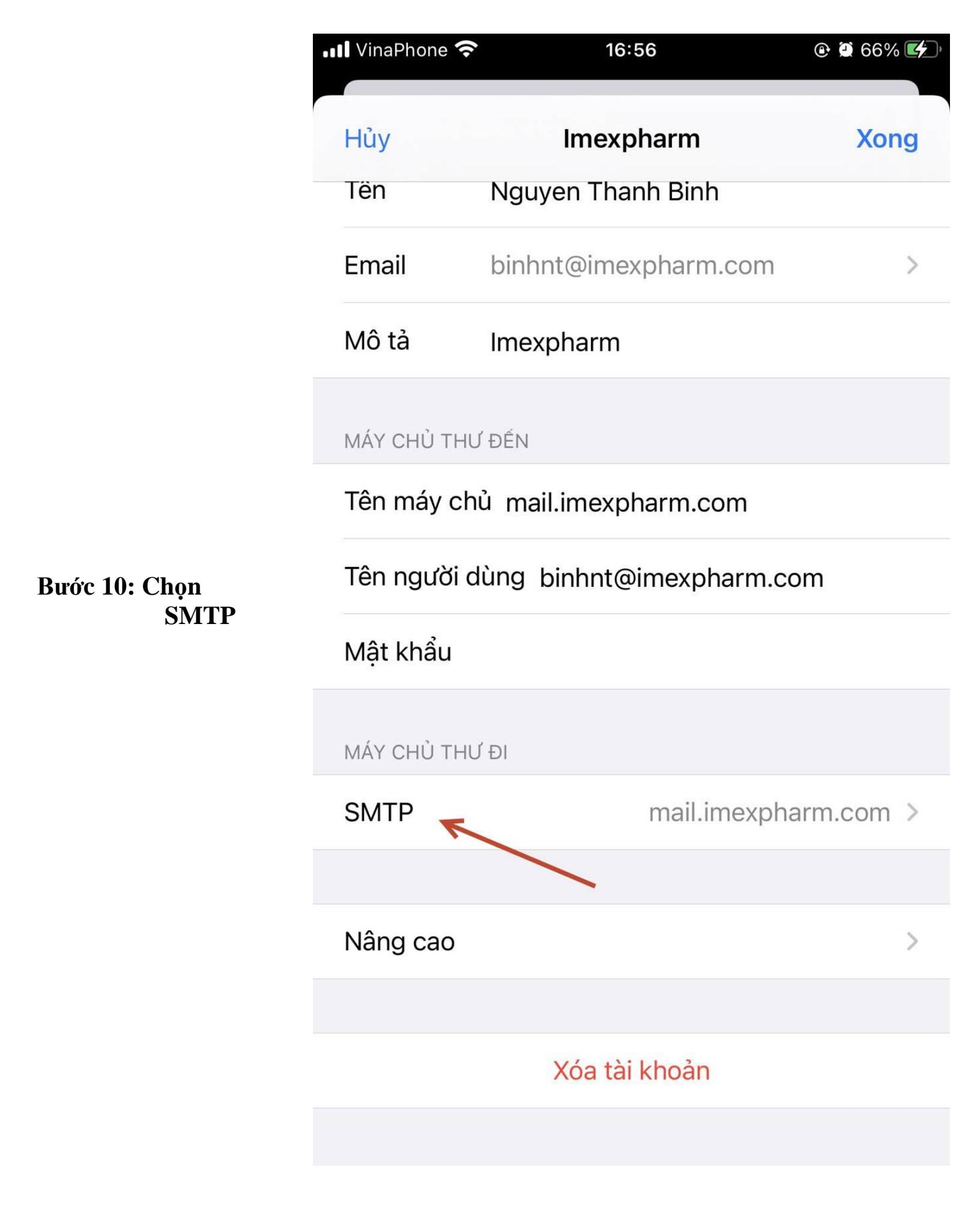

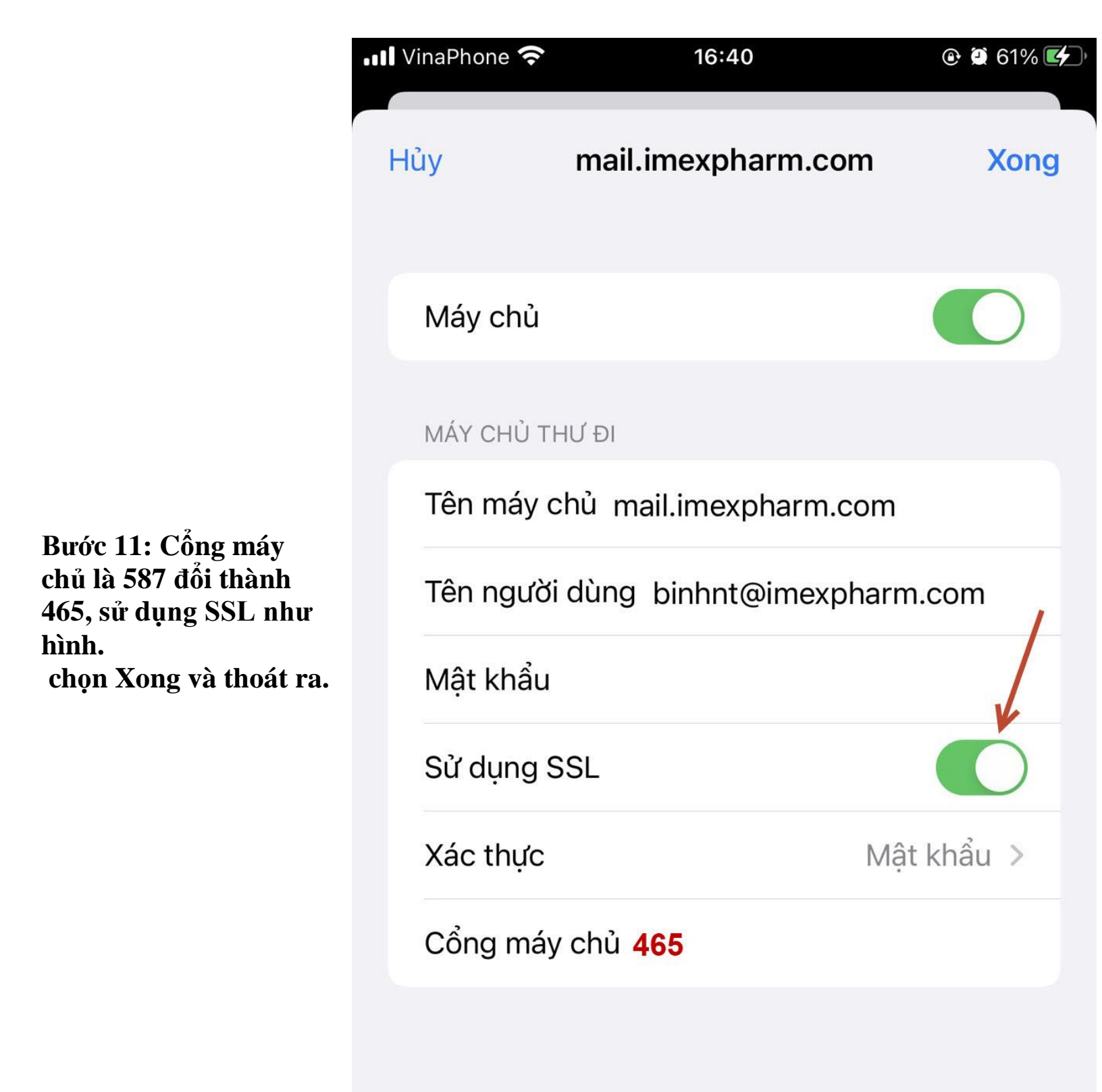

Lúc này anh chị vào Icon Mail check mail là thành công.